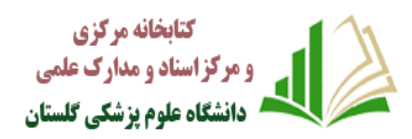

## راهنمای استفاده از پایگاه تامین منابع علمی مگاپیپر

سرویس تامین منابع علمی مگاپیپر جهت دسترسی عموم کاربران دانشگاهعلوم پزشکی گلستان، در نشانی Megapaper.ir ارائه خدمات مینماید. تمام کاربران بعد از ثبت نام اولیه میتوانند در نشانی اصلی پایگاه لاگین کنند. نکات مهم:

شما برای استفاده کامل از امکانات پایگاه به Firefox یا Chrome نسخه ۲۰ به بالا و یا IE نسخه ۱۰ نیاز دارید. کاربران جهت ثبت نام و همچنین استفاده هیچ گونه محدودیت مکانی نخواهند داشت.

| $\times$ |                                         | گاپيپر                     | عضویت در پایگاه م                 |                                             |    |
|----------|-----------------------------------------|----------------------------|-----------------------------------|---------------------------------------------|----|
|          |                                         | ثبت نام انفرادی            | ثیت نام سازمانی                   | ىش اول) ثبت نام:                            | بخ |
|          | مگاپیپر دسترسی خواهید داشت.             | م زیر به منابع عظیم پایگاه | کاربر گرامی،<br>از طریق تکمیل فر  | ف) فرم ثبت نام :                            | ال |
| ſ        | پست الکترونیک:                          | :                          | ائتخاب دسترس<br>آستان قدس رف      | ۲. انتخاب دانشگاه علوم پزشکی گلستان می ک    |    |
|          | ir.m@goums.ac.ir 🤎                      |                            |                                   | ۳. وارد کردن پست الکترونیک معتبر            |    |
|          | تکرار رمز عبور:<br>🔦 تکرار رمز عبور     | مذاهب<br>ادق (ع)           | دانشگاه ادیان و<br>دانشگاه امام ص | ۴. رمز عبور (حداقل ۸ کاراکتر) و افشکا       |    |
|          |                                         | (6) c                      | دانشگاه بم<br>دانشگاه بناب        | ۵. کدرار رمز عبور<br>۶. کلیک من ربات نیستم  |    |
|          | reCAPTCHA<br>مربع مسيرسي - عربية        | لیے اصر بیٹ (ح)<br>گلستان  | دانشگاه پزشکی<br>دانشگاه تبریز    | ۲. مطالعه و قبول کردن قوانین پایگاه مگاپیپر |    |
|          | ا به قوانین و مقررات آن پایبند می دانم. | ضویت در این پایگاه خود را  | اینجانب با ع                      | ۸. ثبت نام                                  |    |
|          |                                         | نصراف                      | لیت نام                           |                                             |    |
|          |                                         |                            |                                   |                                             |    |

ب)پس از تکمیل فرم ثبت نام به موارد نشان داده شده توجه کنید: ۱) برای تکمیل فرآیند ثبت نام به پست الکترونیک خود مراجعه نمایید. ۲) ممکن است سرویس ایمیل شما با تاخیر ایمیل فعالسازی را دریافت کند. ۳) ممکن است ایمیل ارسال شده در بخش هرزنامه (Spam) صندوق پستی شما باشد.

۴) در صورت عدم دریافت لینک فعال سازی، برای ارسال مجدد به بخش ورود پایگاه مراجعه کرده و بر روی دکمه "ارسال مجدد لینک فعالسازی" کلیک نمایید.

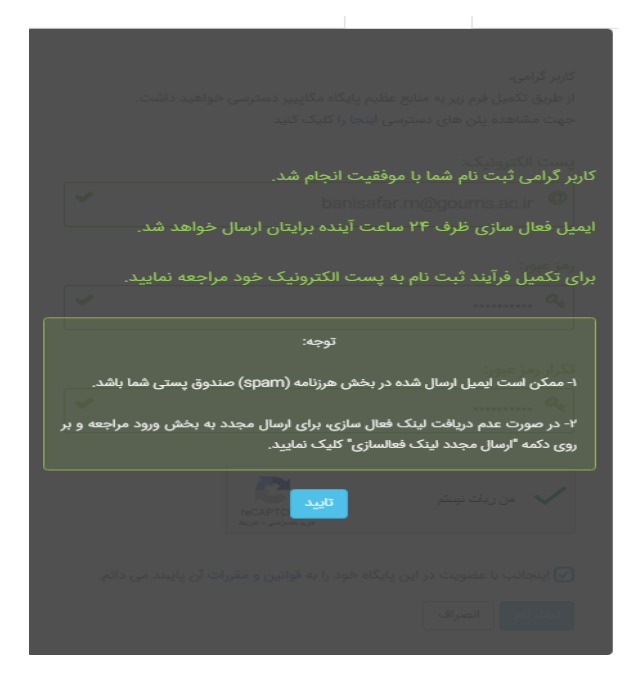

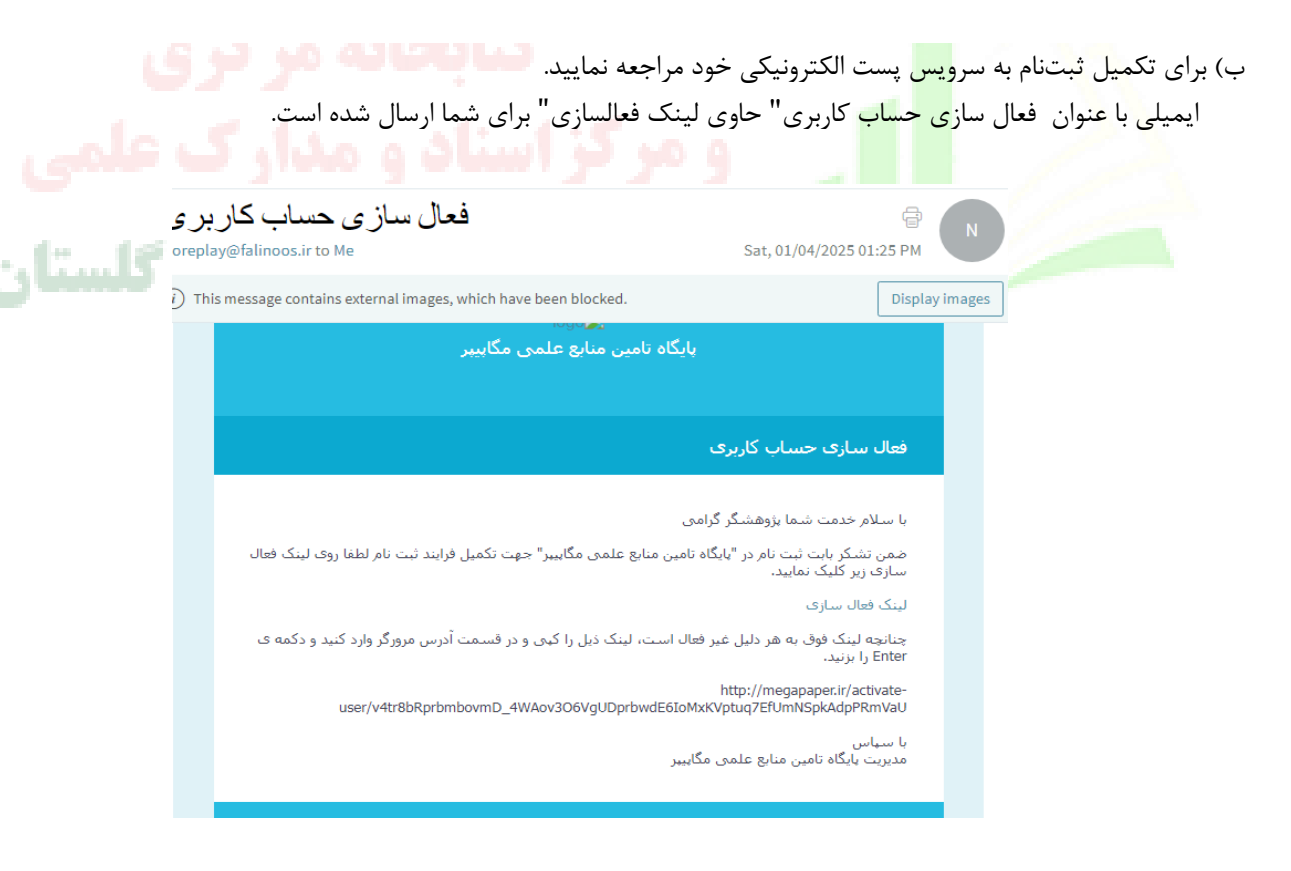

پس از آنکه بر روی لینک فعالسازی" کلیک کنید، مستقیما به پایگاه منتقل شده و فرایند ثبتنام شما کامل خواهد شد. لطفا به منظور کمک به بخش پشتیبانی پایگاه و رفع مشکلات احتمالی اطلاعات پروفایل خود را بصورت کامل تکمیل نمایید.

| ھ ویرایش                                         | اطلاعات علمی - پژوهشی   | 🖬 ویرایش    |                           | مشخصات کاربری                              |
|--------------------------------------------------|-------------------------|-------------|---------------------------|--------------------------------------------|
| علوم پزشکی گلستان                                | دانشگاه / موسسه آموزشی: |             | 2                         | تصویر پروفایل:                             |
| مديريت اطلاعات                                   | رشته تحصیلی:            |             | banisafar.m@goums.ac.ir   | نام کاربری (ایمیل):                        |
| فوق ليسانس                                       | آخرین مدرک تحصیلی:      |             | مريم                      | نام:                                       |
| Banisafar.m@goums.ac.ir                          | پست الکترونیک دانشگاهی: |             | بنی صفار                  | نام خانوادگی:                              |
|                                                  |                         |             | نن                        | جنسیت:                                     |
|                                                  |                         |             | 09111779843               | تلفن همراه:                                |
|                                                  |                         |             | 11":1"2:191 11°01"-10-10  | تاريخ عضويت:                               |
|                                                  |                         |             |                           |                                            |
|                                                  |                         | 🛛 ذخيره     |                           | ويرايش رمز عبور                            |
|                                                  |                         |             | کلمه عبور فعلی            | کلمه عبور فعلی:                            |
|                                                  |                         |             | کلمه عبور جدید            | کلمه عبور جدید:                            |
|                                                  |                         |             | تكرار كلمه عبور           | تاييد كلمه عبور:                           |
|                                                  |                         |             |                           |                                            |
|                                                  |                         |             |                           |                                            |
| ، و با جستجوی در پایگاه <mark>می توانید</mark> ه | پایگاه وارد خواهید شد   | صفحه جستجوى | گین به پایگاه، مستقیما به | <mark>ن بعد و پس از</mark> لا <sup>†</sup> |
|                                                  |                         |             | ننيد.                     | خود را دریافت ک                            |
| 12.16 CA.4                                       | Asle alf                | 6.54 A      |                           |                                            |
| پر سمی مست                                       | 190 00                  |             | استها                     | م) وضعيت درخو                              |
|                                                  |                         |             |                           |                                            |
|                                                  |                         |             |                           |                                            |

| ~     | <ul> <li>نوع محتوى</li> <li>All دهمه</li> </ul> | وضعيت درخواست همه        |
|-------|-------------------------------------------------|--------------------------|
| جستجو | تا تاريخ تا تاريخ                               | <b>از تاریخ</b> از تاریخ |
|       |                                                 |                          |
|       |                                                 |                          |
|       | هیچ درخواستی ثبت نشده است.                      |                          |

در منوی سمت راست بر روی دکمه درخواستها کلیک کنید تا وضعیت منابع درخواستی خود را مشاهده نمایید. در منوی اصلی سه وضعیت اصلی نشان داده شده بصورت زیر بیانگر تعداد درخواستهای شما در هر بخش است.

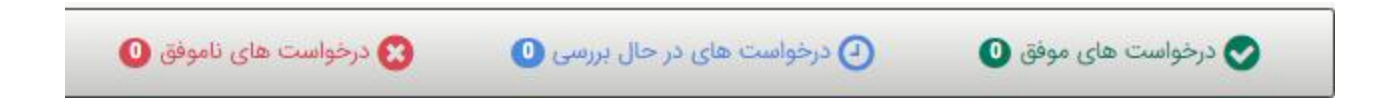

که با کلیک روی آنها اطلاعات کامل آنها را مشاهده خواهید کرد. در منوی پایین امکان محدود کردن وضعیت درخواستها بر اساس تاریخ و نیز نوع محتوای تامین شده وجود دارد.

| ~             | All - معمه                                 | نوع محتوى    | ~        |          | همه | وضعيت درخواست            |
|---------------|--------------------------------------------|--------------|----------|----------|-----|--------------------------|
| نفرانسی فارسی | All - همه<br>Persian Conference - مقالات ک |              | تا تاريخ | تا تاريخ | 1   | <b>از تاریخ</b> از تاریخ |
| ىرانسى لاتين  | Conference Paper - مقالات کنغ              |              |          |          |     |                          |
| ، فارسی       | Persian Article - مقالات ژورنالی           |              |          |          |     |                          |
| لاتين         | Journal Article - مقالات ژورنالی           |              |          |          |     |                          |
|               | Book Chapter - فصل های کتاب                | ثبت نشده اسح | درخواستى | هيچ      |     |                          |
|               | Ebooks - کتاب های دیجیتال                  |              |          |          |     |                          |
|               | Standards – استاندارد ها                   |              |          |          |     |                          |
|               | Thesis - پايان نامه ها                     |              |          |          |     |                          |
|               | DOI - شناسه ديجيتال                        |              |          |          |     |                          |
|               | Report - گزارشات                           |              |          |          |     |                          |
|               | Link – لينک                                |              |          |          |     |                          |

## **دتابحانه مر دزی**

بخش سوم) دسترسی مستقیم <mark>به پ</mark>ایگاه ها (سرویس ایزی اکسس)

بدین منظور بعد از ورود به پایگاه از منوی سمت راست گزینه دسترسی پایگاه ها" را انتخاب نمایید )مطابق تصویر مقابل( و یا مستقیما نشانی: http://ezaccess.ir را در مرورگر خود وارد نمایید.

با استفاده از این سرویس می توانید بطور مستقیم در پایگاه های مورد نیاز خود جستجو نموده و از میان نتایج فایلها را مستقیما دانلود نمایید. برحسب مورد برای هر پایگاه امکان دانلود تا سقف معینی وجود دارد که در انتهای آن صفحه به آن اشاره شده است.

توجه: درصـورت بروز هر گونه مشــکل برای اســتفاده از هر یک از پایگاه ها لطفا مراتب را به نشانی centlib@goums.ac.ir اطلاع دهید.

بعد از انتخاب گزینه دسترسی پایگاه ها و انتقال به صفحه ایزی اکسس (با نشانی: )http://ezaccess.ir با صفحه ای (مانند شکل زیر) که در آن پایگاهای مختلف براساس موضوع دسته بندی شده اند مواجه خواهید شد.

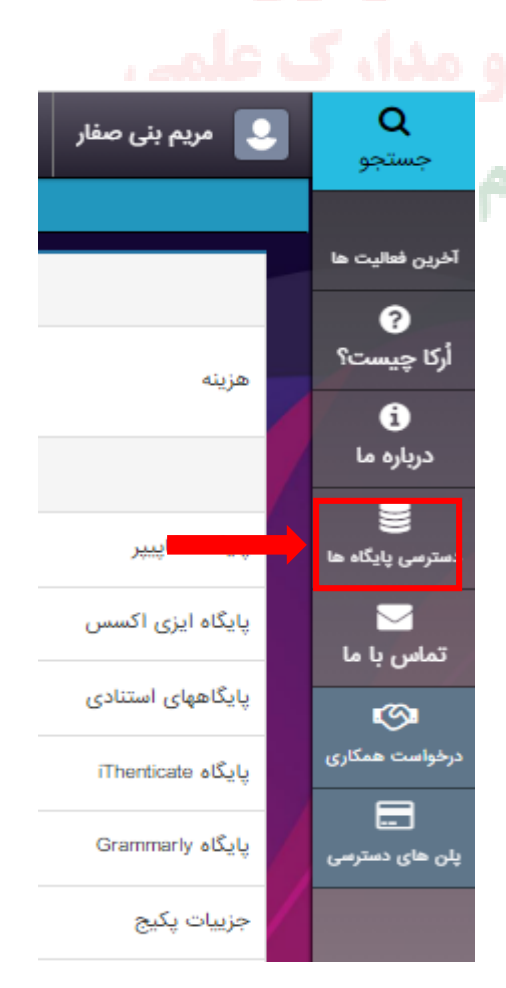

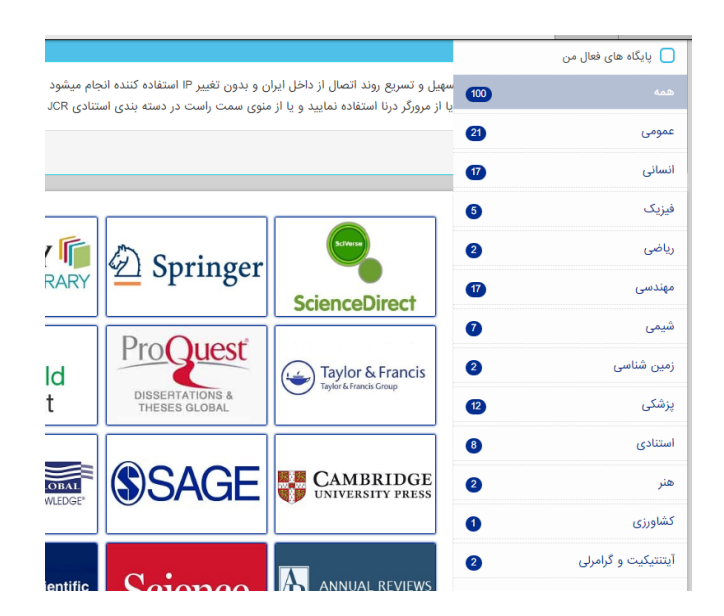

در منوی سـمت راسـت گزینه پایگاههای فعال من" را انتخاب نمایید تا لیسـت پایگاههای در دسـترس شـما نمایش داده شود. با حرکت موس روی هر یک از پایگاهها دکمه اتصال به پایگاه" ظاهر خواهد شد که با فشردن آن به آن پایگاه متصل خواهید شد.

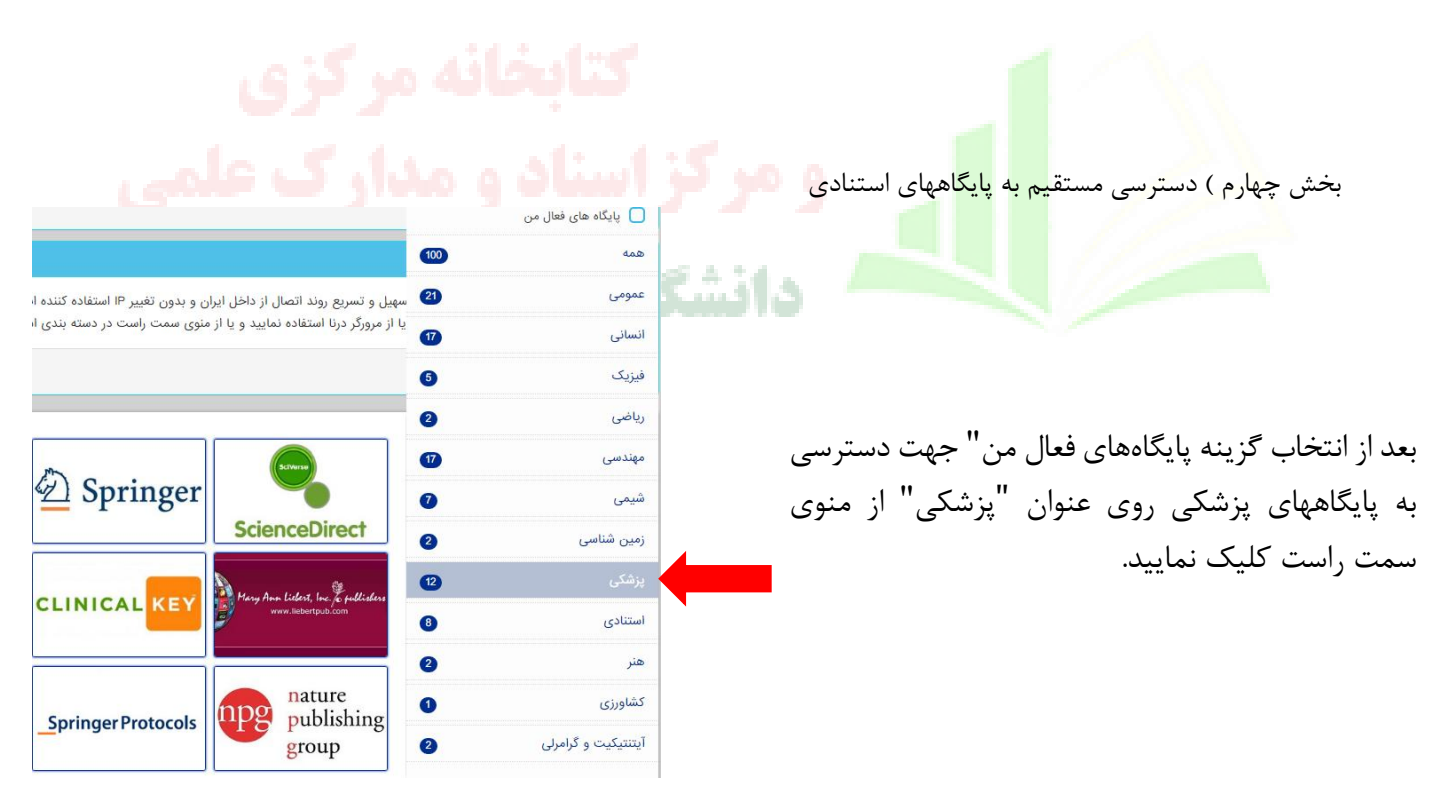

|                                                      |         |                    |                      | <u> </u> |                     |
|------------------------------------------------------|---------|--------------------|----------------------|----------|---------------------|
| اتصال به JCR                                         |         |                    |                      | 5        | فیزیک               |
|                                                      |         |                    |                      | 2        | رياضى               |
|                                                      | OvidSP  | m                  | SciVerse             | 1        | مهندسی              |
| Mineme                                               |         | ✓ Springer         |                      | 0        | شیمی                |
|                                                      |         |                    | ScienceDirect        | 2        | زمین شناسی          |
|                                                      |         |                    | An A West Fritte     | (2)      | پزشكى               |
| ام بالینی و تشخیص و درمان بیماریه<br>اتصال به بادگاه | BioOne  | CLINICAL           | www.liebertpub.com   | 8        | استنادى             |
|                                                      |         |                    |                      | 2        | هنر                 |
|                                                      |         | Springer Protocols | nature<br>publishing | 0        | کشاورزی             |
| Drij                                                 | Hindawi |                    | group                | 2        | آیتنتیکیت و گرامرلی |

با حرکت موس روی هر یک از پایگاهها دکمه اتصال به پایگاه" ظاهر خواهد شد که با فشردن آن به آن پایگاه متصل خواهید شد.

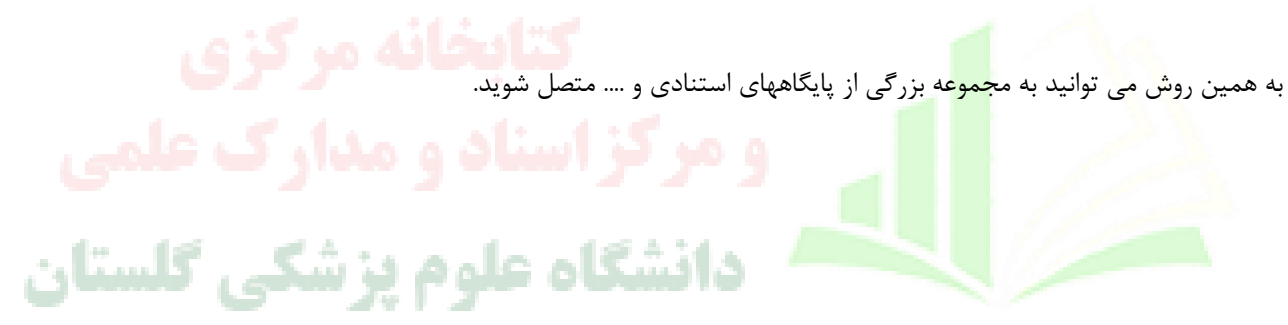